# Locating your MAC address Last Modified on 12/13/2017 1:06 pm PST

## Microsoft X-Box 360

- 1. Power on your XBOX 360 without a disc in the system.
- 2. In the "System" area of the XBOX 360 dashboard select "Network Settings".
- 3. Select "Edit Settings".
- 4. From "Advanced Settings" select "Advanced Settings".
- 5. On this screen you should see "Wired MAC Address" followed by the MAC address

of the system.

#### Xbox One

- 1. Press the Menu button on your controller, select Settings, and then select Network.
- 2. Select advanced settings
- 3. Use Wired MAC

#### Sony PlayStation 3

- 1. Start up your PlayStation 3 without a disk in the drive.
- 2. Find the System Settings icon and select the X.
- 3. Click System Information and press the X.
- 4. Your Mac Address will display.

## Sony PlayStation 4

1. Turn on your Playstation 4 without any disk in the drive and wait for the menu to pop up.

- 2. Navigate to the "Settings" icon (located on the far left).
- 3. Select the "System" icon under the Settings menu.
- 4. Select "System Information."
- 5. Write down your "MAC Address (LAN cable).

#### Sony PlayStation Vita

- 1. Go into Settings and then select Start.
- 2. Swipe up on the screen to scroll down. Select System.
- 3. Select System Information.
- 4. The MAC Address is displayed on the screen.

#### Nintendo Wii

- 1. From the Wii Channel screen select the "Wii" button then go into "Wii Settings".
- 2. On the second page find the option "Internet" then go under "Console

#### Information".

- 3. This screen should have a line with "USB Ethernet Adapter MAC Address" or
- "LAN Adapter MAC Address" or similar.

#### Nintendo Wii U

- 1. From the Wii U Menu, select "System Settings."
- 2. Using the Left Stick select the "Internet" icon and press the A Button.
- 3. Select "View MAC Address" and wait a moment for the MAC address to be displayed.
- 4. When you are finished, tap "Back." Settings.

#### Nintendo Switch

- 1. From the HOME menu, highlight and select the System Settings Icon.
- 2. Select "Internet Settings."
- 3. Tap "Other Information."
- 4. Tap "Confirm MAC Address." Your system's MAC Address will be displayed on the screen.

#### Nintendo 3DS, 3DSXL, 2DS

- 1. Go into System Settings.
- 2. Select Internet Settings.
- 3. Select Other Information.
- 4. Select Confirm MAC Address.
- 5. The MAC Address is displayed on the screen.

### Amazon Echo

- Download the Amazon Alexa app to your phone or computer and sign in with your Amazon account.
- 2. Connect to the wireless network transmitted by your Echo device.
- 3. The wireless MAC address for your Echo can be found at the bottom of the Echo Setup screen in the Alexa app.

#### **Amazon Fire Stick**

- 1. Go to Settings > System > About > Network.
- 2. Copy the MAC address.